# 自由鳥遨遊SIM優惠碼使用指南 (Birdie36off) Jul2018

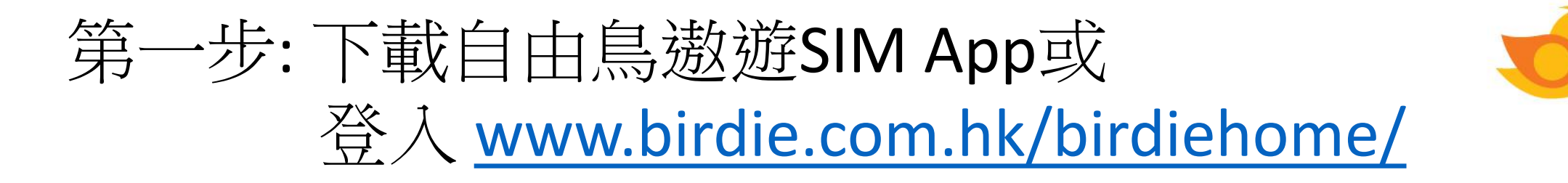

App Store

立即下戦 Google Play

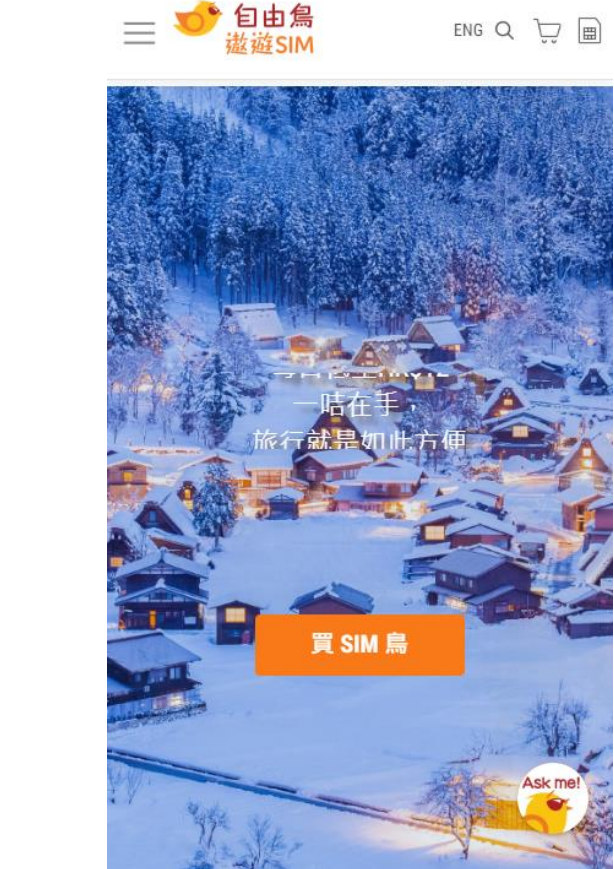

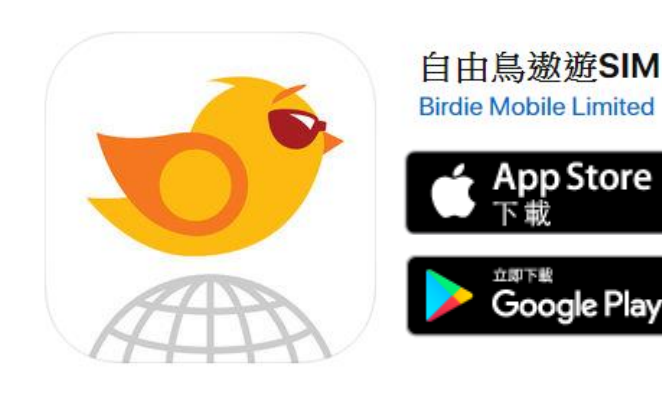

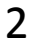

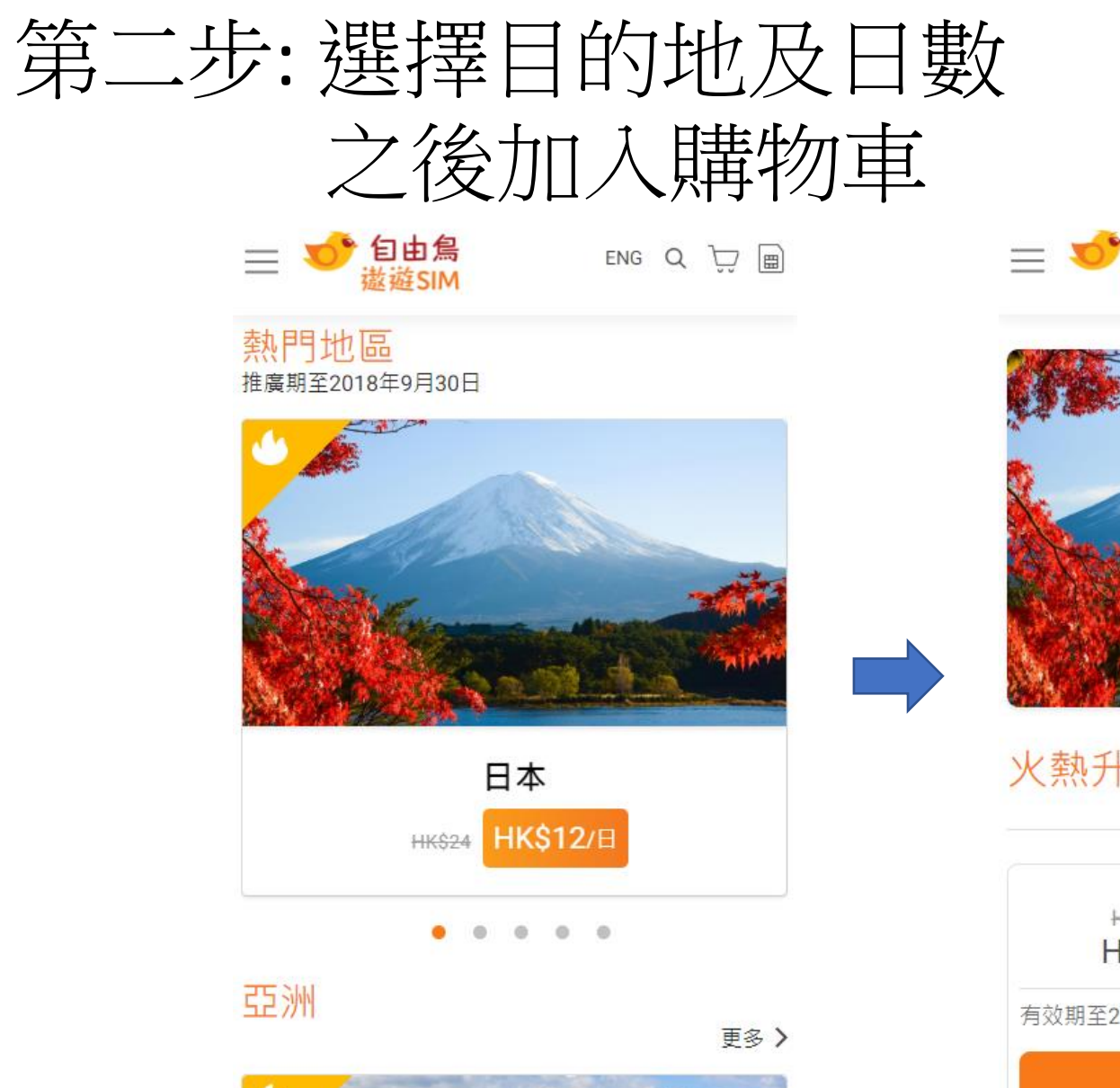

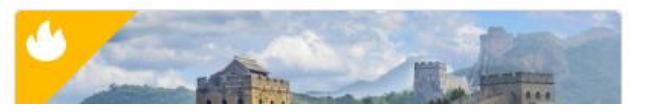

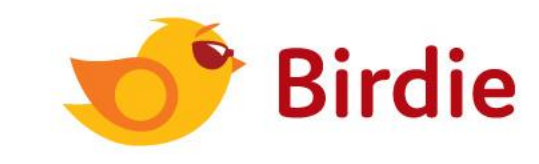

■ ● 自由為 該遊SIM
ENG Q □ □

火熱升級價 - 日本

# HK\$120 HK\$60 - 5日 + 有效期至2018年12月31日

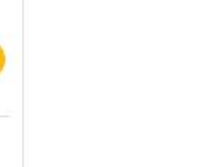

第三步:輸入由蘇黎世提供的優惠碼

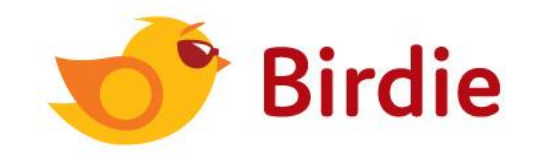

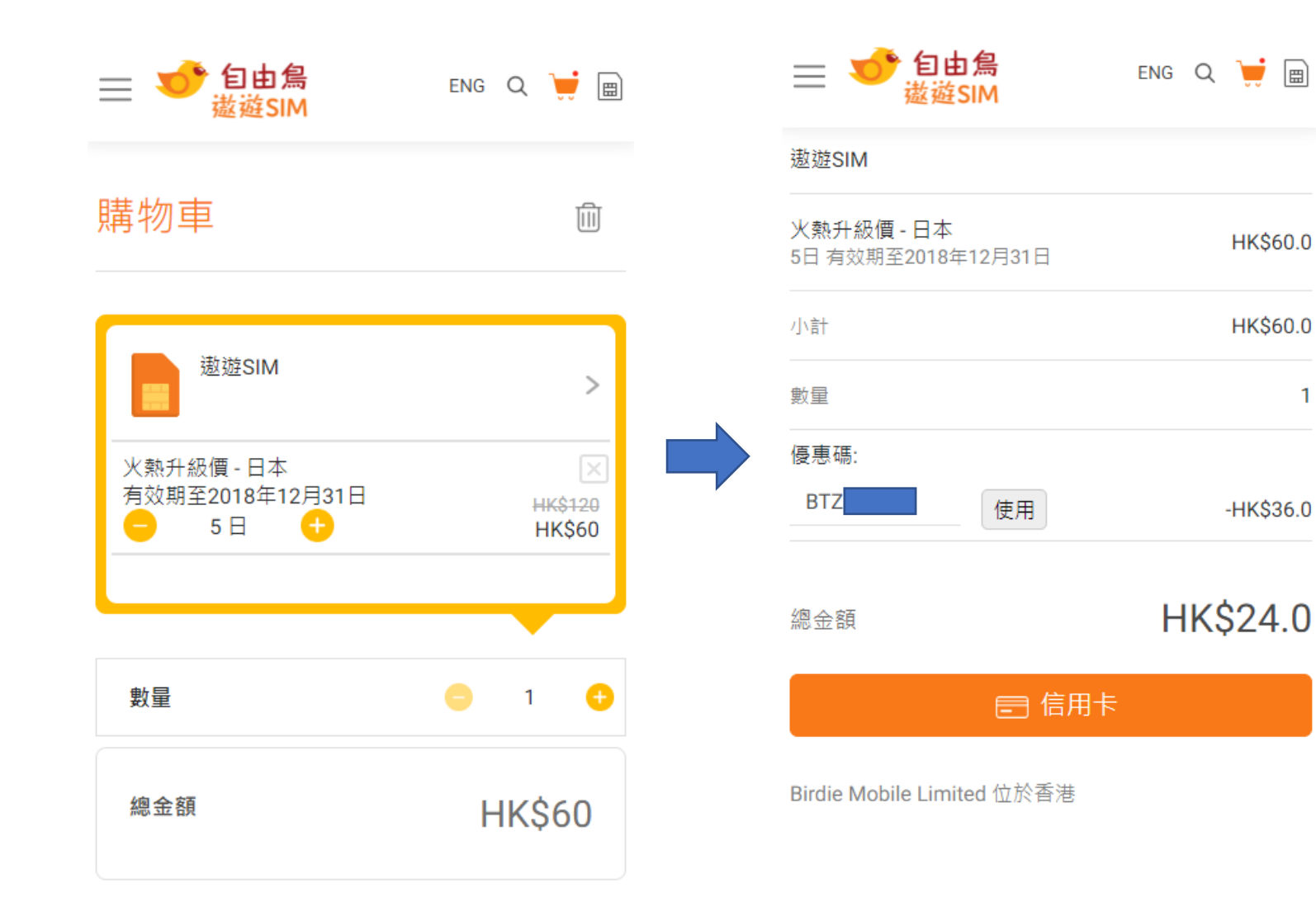

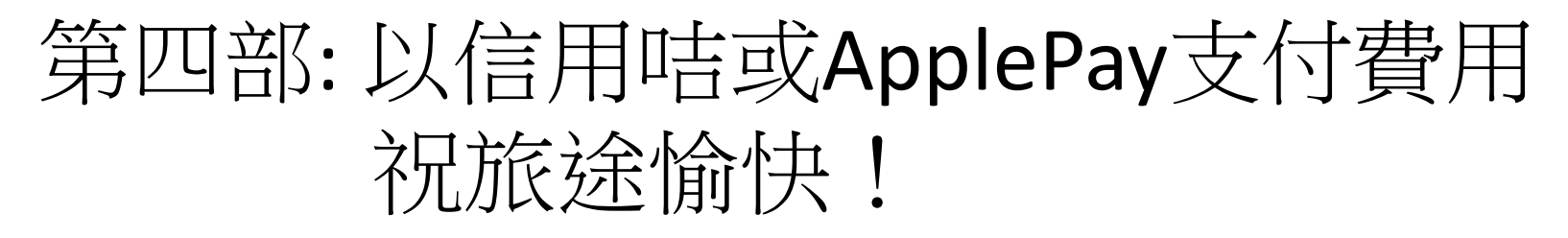

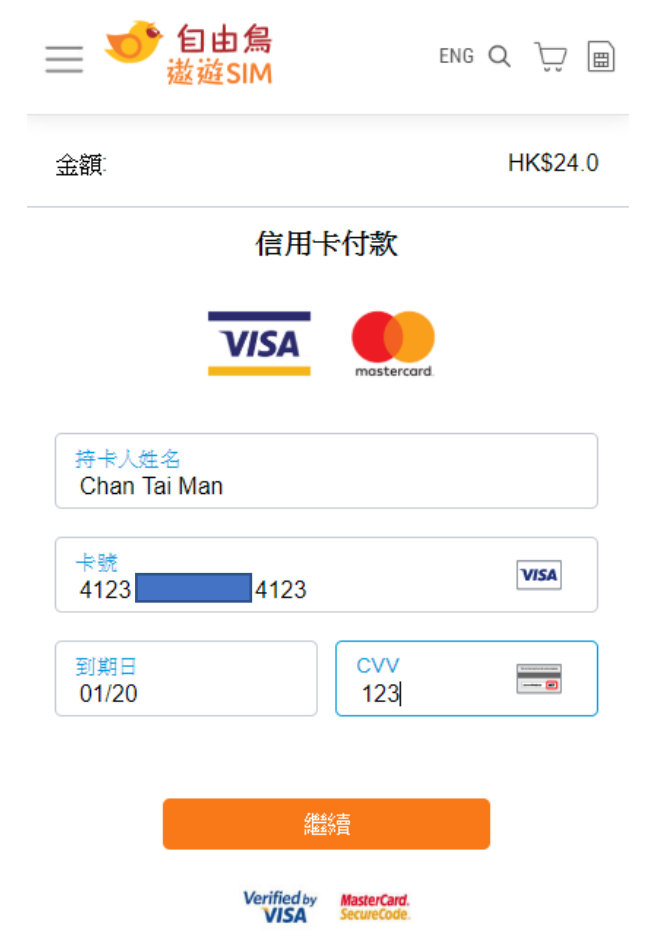

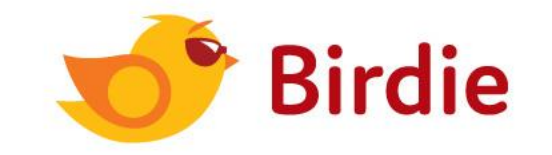

更多查詢,請聯絡自由鳥客戶服務部

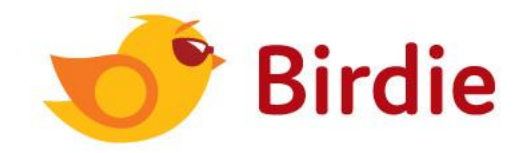

| 12:36                                   | .II 🌫 🚧       | 12:36         |                                      | .II ? 🗭     | 12:38    | •1                                                                                                    | <b>?</b> ₩ | 12:3       | 8               | ••11 | <b>? ₽</b> |
|-----------------------------------------|---------------|---------------|--------------------------------------|-------------|----------|----------------------------------------------------------------------------------------------------|------------|------------|-----------------|------|------------|
| ← Attps://m.facebook.com/               | (b <b>4</b> : | <b>く</b> 主頁   | 自由鳥 Birdie ><br>通常在數小時內回覆            | ~           |          | Birdie   Travel SIM                                                                                                    | Q          |            | 更多              |      |            |
|                                         | a =           |               | 自由鳥 Birdie                           |             | -        |                                                                                                    |            |            | 關於我們            |      | >          |
|                                         |               | 自由鳥<br>Birdie | 3.2 萬人對此讚好,包括 B<br>24 位朋友<br>產品 / 服務 | Bevis Lau 和 |          | The power of<br>Travel SIM                                                                                                    | ?          | 文語         | 言               | EN   | 中          |
| ★ 1 1 1 1 1 1 1 1 1 1 1 1 1 1 1 1 1 1 1 | 4             | Poplying will | allow 白巾良 Pirdia to soo infa         | voulvo modo |          | Q Take a loo                                                                                                    |            | <b>i</b> 黑 | 時間              |      | >          |
| 全新年ONLINE流動電訊服務                         |               | Replying will | public.                              | you ve made |          | •                                                                                                    |            | 🦻 W        | /iFi 蛋          |      | >          |
|                                         |               |               |                                      |             |          | Top destinations                                                                                                    |            | ? 常        | 的思想             |      | >          |
|                                         | i             |               |                                      |             | <u> </u> | ~                                                                                                    |            | 🃒 條        | 森款及細則           |      | >          |
| 自由為<br>Birdie<br>產品/服務                  |               |               |                                      |             | 8        | 2 M                                                                                                    |            | 副私         | 山隱政策            |      | >          |
|                                         | ) 追蹤          | + 0           | hello~                               |             |          |                                                                                                    |            | ? 自        | 目由鳥網站           |      | >          |
| -                                       | 0             |               |                                      |             |          |                                                                                                    |            |            |                 |      |            |
| d 32,085 人說這個讚                          |               | q w e         | r t y u                              | іор         |          |                                                                                                    |            |            | s@birdie.com.hk |      | >          |
| <b>首頁</b> 貼文 相片 商店 社群                   | 影片關於          | a s           | d f g h j                            | k I         | +++      | HK\$12/day                                                                                                    |            | ☞ 版        | 反本              |      | 1.1.40     |
| 關於                                      |               | ☆ Z           | x c v b n                            | m 🗵         |          | <u>.</u>                                                                                                    |            |            |                 |      |            |
| 平均回覆時間:幾小時內<br>發送訊息                     |               | 123           | space                                | return      | -        |                                                                                                    |            |            |                 |      |            |
| http://www.birdie.com.hk/               |               |               |                                      | .0.         | ۰ (      | ĵ de la construcción de la construcción de la const | 000        | Ś          | ۵ ث             |      | •••        |
| 产 產品 / 服務                               |               |               |                                      | Ŷ           | -        |                                                                                                    |            |            |                 |      |            |

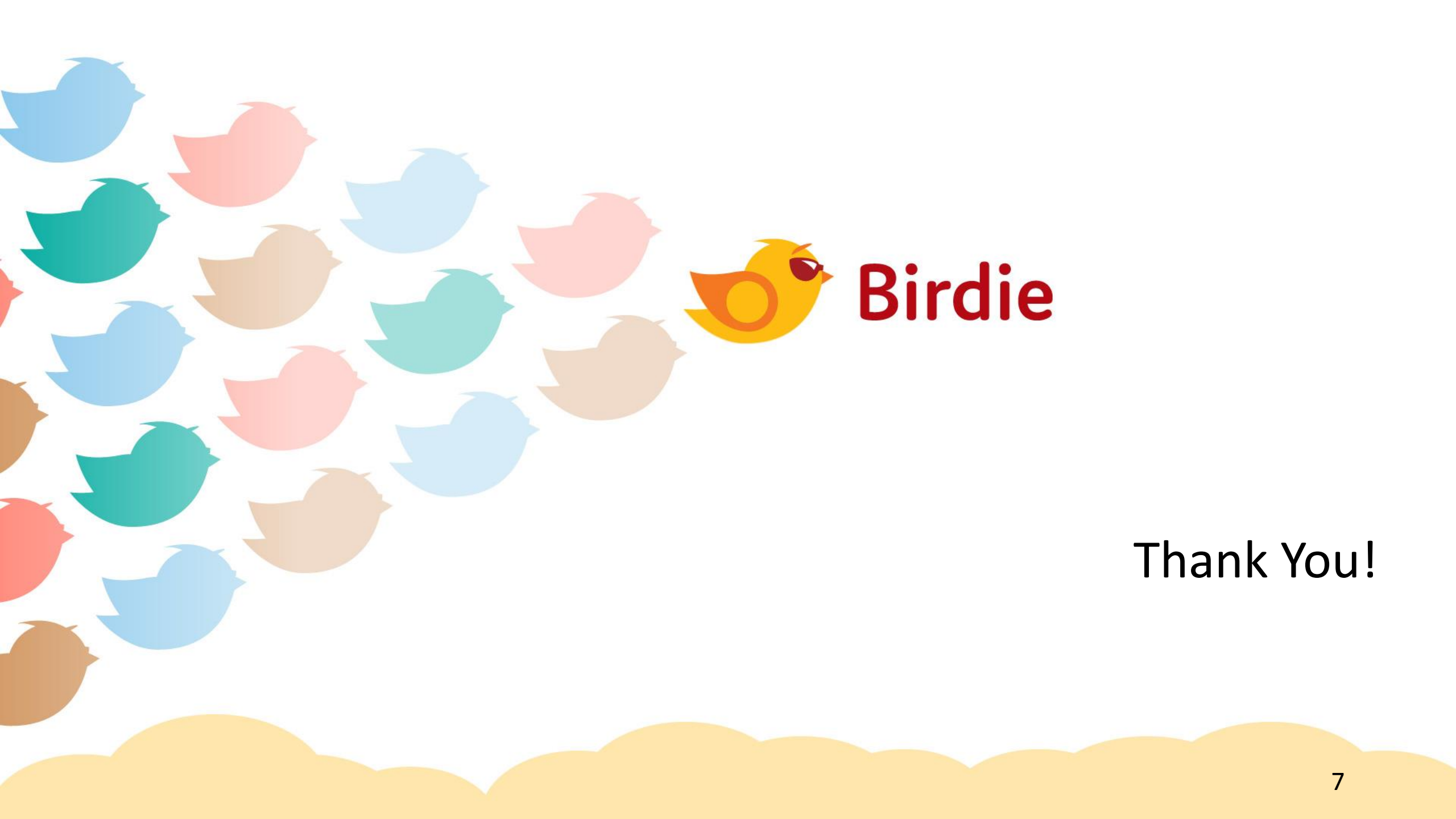

How to Purchase Birdie Travel Sim with Promo Code (Birdie36off) Jul2018

# Step 1: Download Birdie Travel App or visit <a href="http://www.birdie.com.hk/birdiehome/">www.birdie.com.hk/birdiehome/</a>

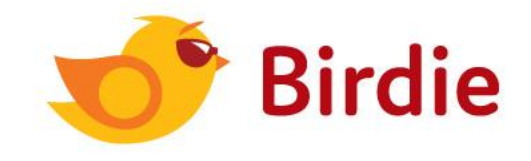

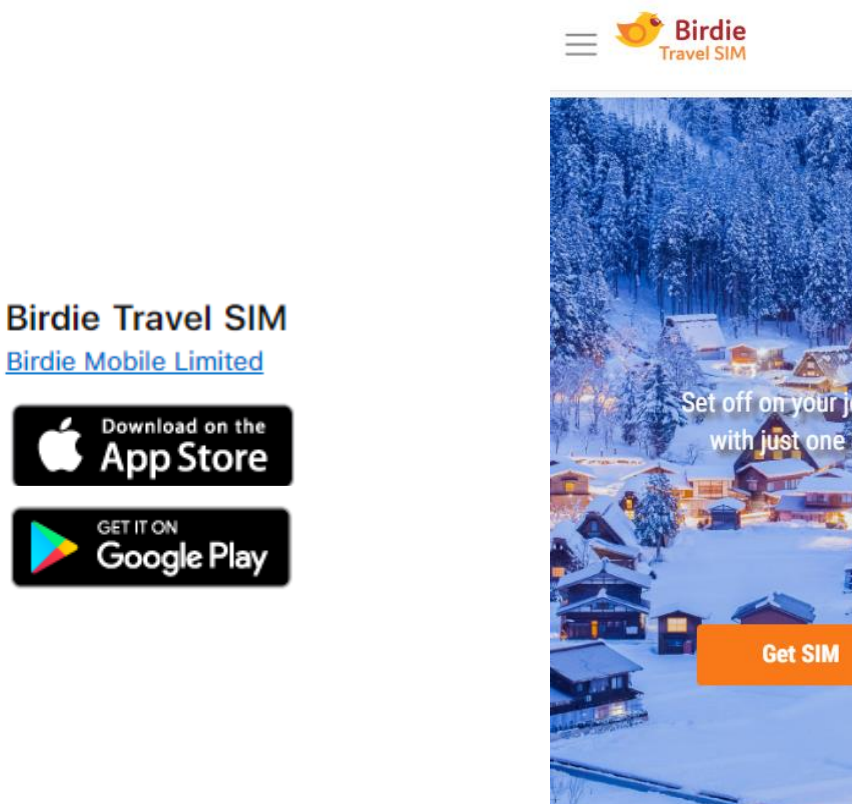

中文 Q 🕁 🗎

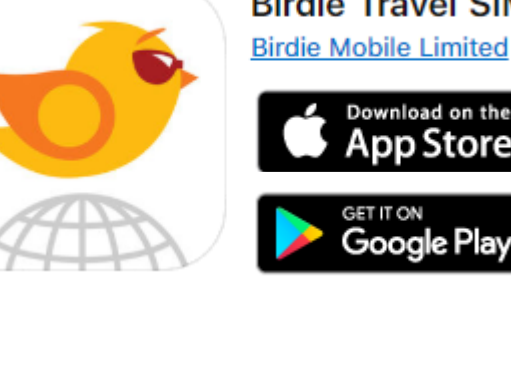

### Step 2: Choose Destination & No. of Days Then add to Cart

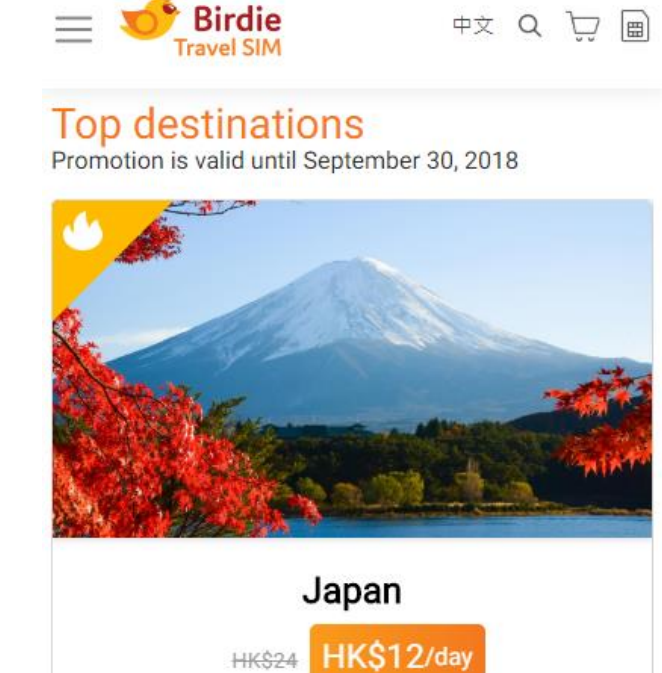

• • • • •

#### Asia

More >

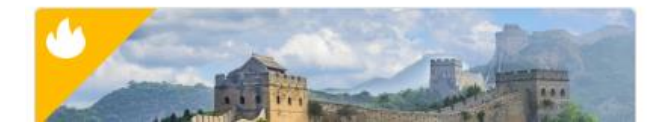

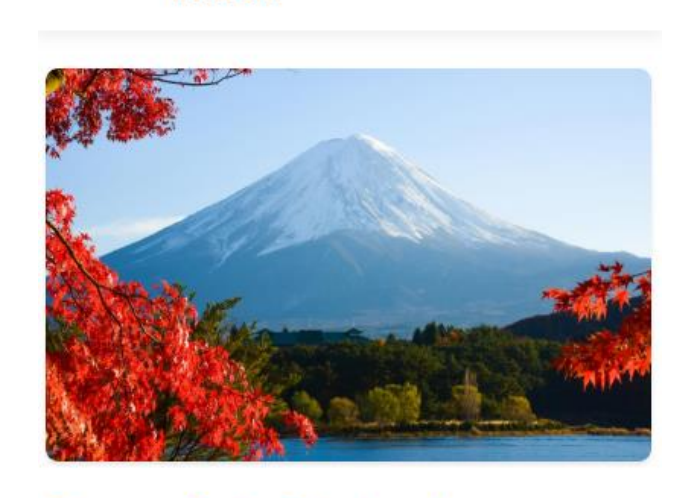

中文 Q 🕁 🗐

Birdie

Travel SIM

### Bonus Data Deal - Japan

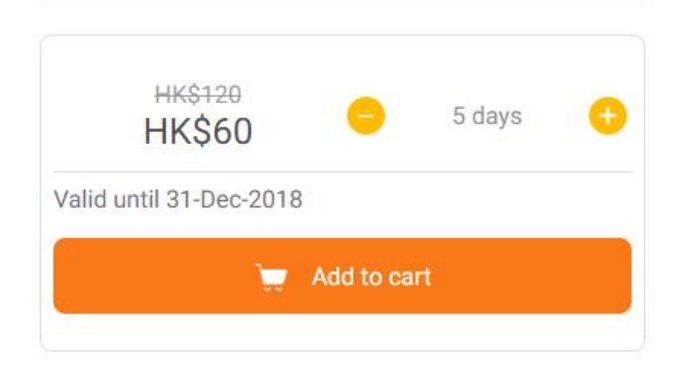

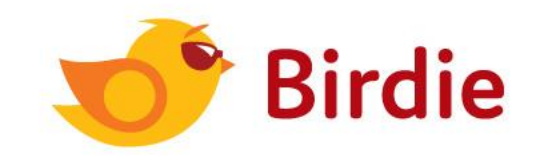

# Step 3: Enter the promo code provided by Zurich in the "Coupon Code" field

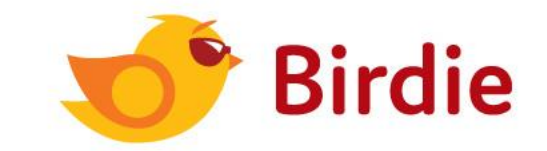

| Birdie<br>Travel SIM    | 中文 Q 💘 🗐          |                                 |
|-------------------------|-------------------|---------------------------------|
|                         |                   | Please refer to                 |
| Cart                    | Ī                 | Your Order                      |
|                         |                   | Travel SIM                      |
| Travel SIM Only         | >                 | Bonus Data D<br>5 days valid un |
|                         |                   | Sub-total                       |
| Valid until 31-Dec-2018 | HK\$120<br>HK\$60 | Quantity                        |
|                         |                   | Coupon Code                     |
|                         |                   | BTZ                             |
| Quantity                |                   | Total                           |
| Total                   | HKŚGO             |                                 |
|                         | TIKÇOU            | Birdie Mobile                   |

| Birdie<br>Travel SIM                                      | 中文        | Q    | 7     |     |
|-----------------------------------------------------------|-----------|------|-------|-----|
| Please refer to our Terms & Condi                         | tions for | deta | ils   |     |
| Your Order                                                |           |      |       |     |
| Travel SIM                                                |           |      |       |     |
| Bonus Data Deal - Japan<br>5 days valid until 31-Dec-2018 |           |      | HK\$( | 60. |
| Sub-total                                                 |           |      | HK\$  | 60. |
| Quantity                                                  |           |      |       |     |
| Coupon Code:                                              |           |      |       |     |
| BTZ: Apply                                                |           |      | -HK\$ | 36. |
| Total                                                     | Н         | IK   | \$24  | L.( |
| 🖃 Credit C                                                | ard       |      |       |     |
| Birdie Mobile Limited located at H                        | long Kon  | a    |       |     |

11

### Step 4: Payment via ApplePay or Credit Card Transaction Completed and Have a nice trip!

| Birdie                            | $	o \chi$ Q $\overleftarrow{ abla}$ $\blacksquare$ |  |  |  |  |  |
|-----------------------------------|----------------------------------------------------|--|--|--|--|--|
| Total Amount:                     | HK\$24.0                                           |  |  |  |  |  |
| Pay by c                          | redit card                                         |  |  |  |  |  |
| VISA                              | mastercard                                         |  |  |  |  |  |
| Cardholder's Name<br>Chan Tai Man |                                                    |  |  |  |  |  |
| Card Number<br>4123 4123          | VISA                                               |  |  |  |  |  |
| Expiry date<br>01/20              | CVV<br>123                                         |  |  |  |  |  |
| Continue                          |                                                    |  |  |  |  |  |
| Verified by                       | MasterCard.<br>SecureCode.                         |  |  |  |  |  |

### For further enquiries, please contact Birdie Customer Service Team

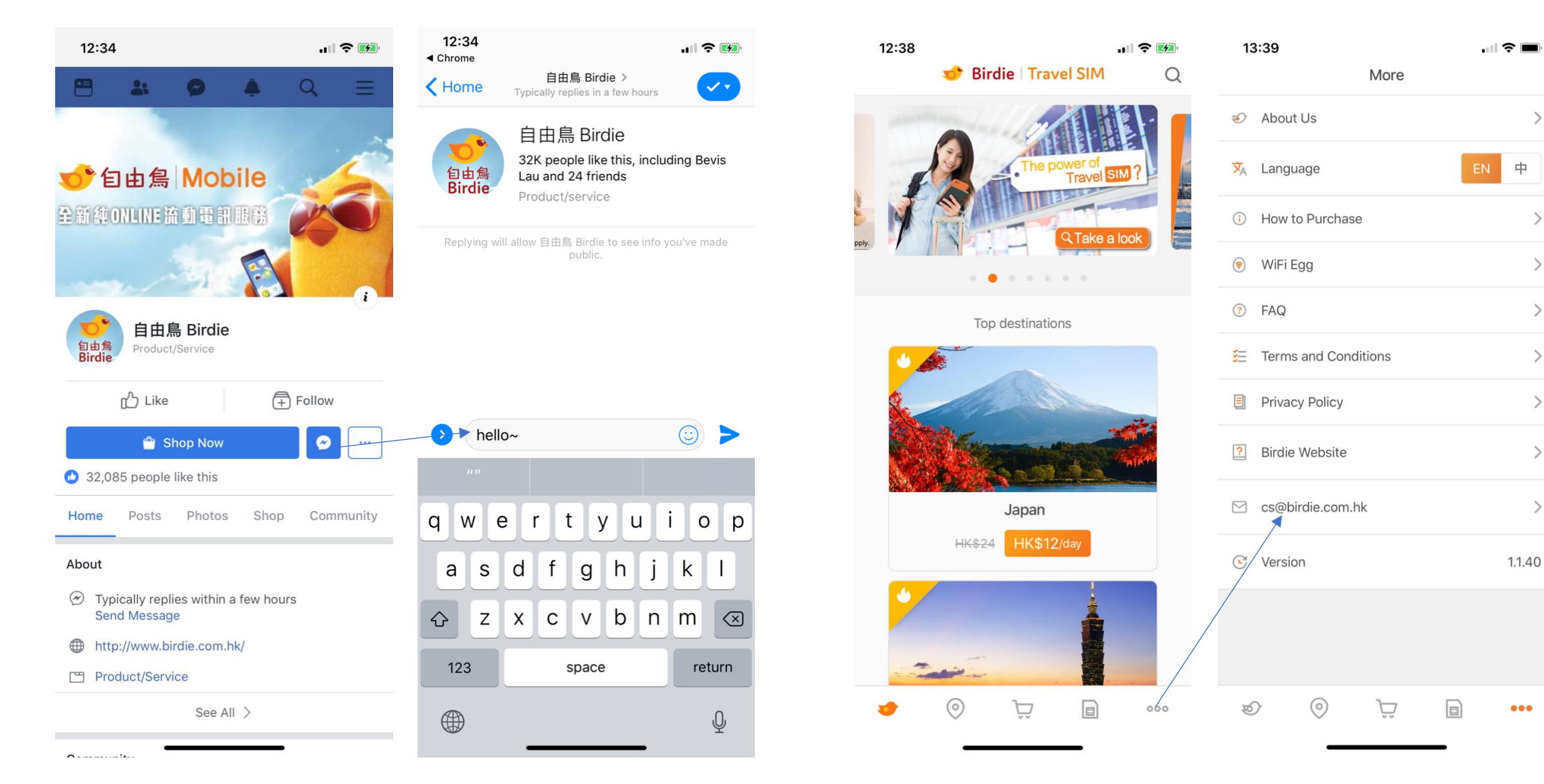

>

>

>

>

>

>

>

>

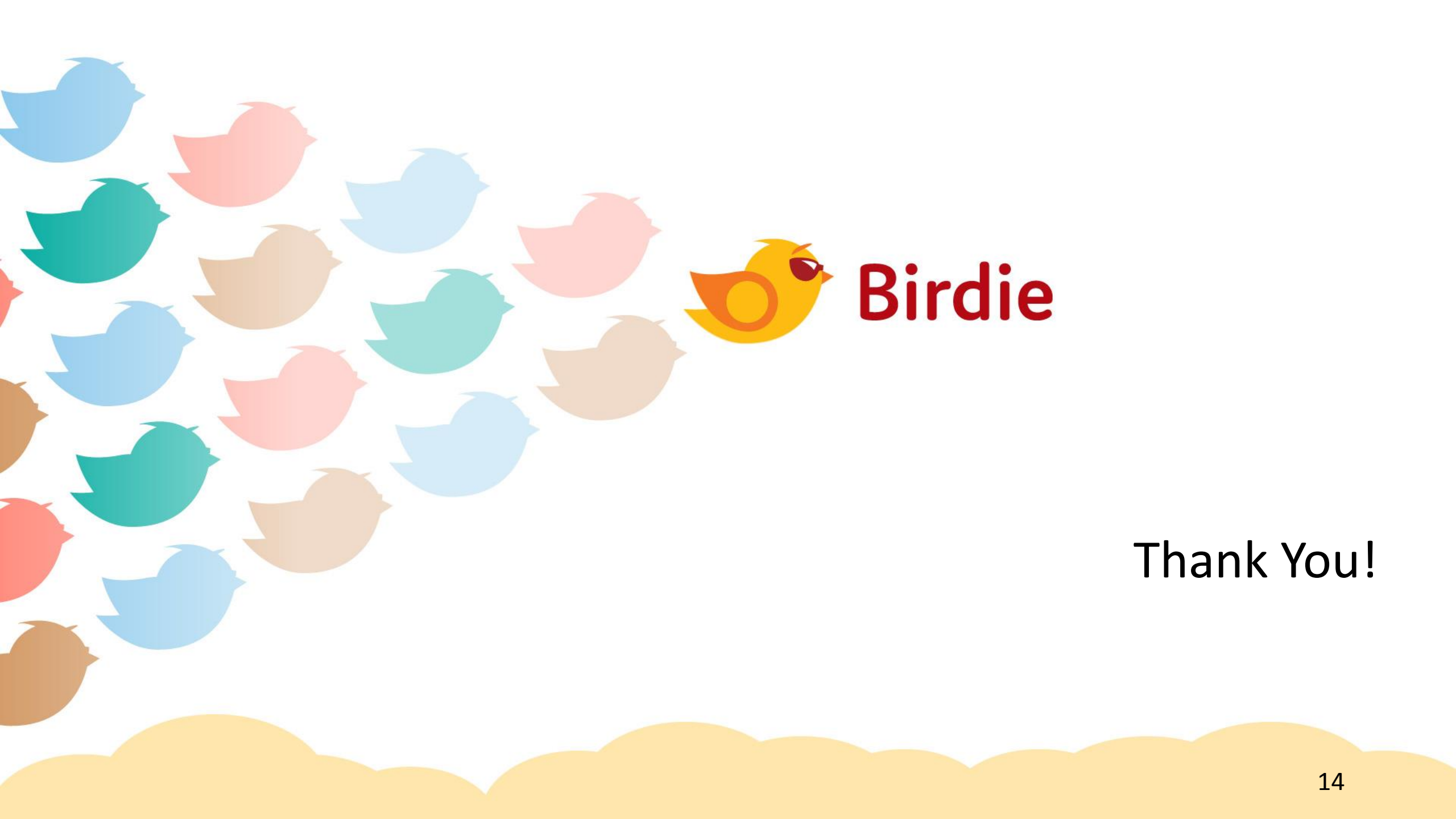